## Printing Match Cards With Player Photo

**<u>Step One:</u>** Click the "Team Management" tab, then click "Matches" over on the left.

| <b>≷</b> GotSport |         |             |                     |                   |               |            |        | ۵ |  |
|-------------------|---------|-------------|---------------------|-------------------|---------------|------------|--------|---|--|
| 8 Dashboard       | Account | E Reporting | 🐮 Team Management   | ≓ Team Scheduling | 🖪 Program Reg | istrations | Forms  |   |  |
| 🔮 Teams           | Tean    | IS          |                     |                   |               |            |        |   |  |
| Registrations     | Nam     | e           |                     | Coach             | h Level       | Age        | Gender |   |  |
| - Matorico        | 8       | SAC Boys 20 | 007 - Premier White | Payne             | , Tim Travel  | U14        | Male   |   |  |
|                   |         | SAC Boys 20 | 009 - Premier Blue  | Payne             | , Tim Travel  | U12        | Male   |   |  |
|                   |         |             |                     |                   |               |            |        |   |  |
|                   |         |             |                     |                   |               |            |        |   |  |
|                   |         |             |                     |                   |               |            |        |   |  |

**Step Two:** Click the "Three Dots" on the right side of the match, then click "Print Match Card"

| <b>Q</b> GotSport                               |                                                                                                    |                     |                                                      |                                                  | ≛ ⊠ |    |
|-------------------------------------------------|----------------------------------------------------------------------------------------------------|---------------------|------------------------------------------------------|--------------------------------------------------|-----|----|
| Bashboard     A                                 | ccount 🖹 Reporting                                                                                         | 皆 Team Management   | ≓ Team Scheduling                                    | Program Registrations 🛛 🖹 Forms                  |     |    |
| '∰ Teams<br>I Registrations<br><b>≓ Matches</b> | My Teams<br>Select One                                                                                     | Event<br>Select One | ≎ Search                                             |                                                  |     |    |
|                                                 | Matches<br>Event Date                                                                                      | Time Venue Home     | Team Away Team                                       | Division Status                                  |     |    |
|                                                 | State         Sat           Cup         20/02/2021           2021         (12U-           14U)         14U | 07:00<br>EST        | Achilles SAC<br>09 Boys<br>2009 -<br>Premier<br>Blue | 12U 0 A<br>Boys - + Rd of<br>16 Print Match Card |     |    |
|                                                 |                                                                                                    |                     |                                                      |                                                  | Оне | ID |

**<u>Step Three:</u>** Select "Standard" as the "Game Sheet Type", then click "Export". Both Team's rosters will show on the match card.

| Mashboard 🕲 Account                                         | t 🖹 Rep Ga                                 | ame Sheet                       |                             |                                   |      |                            |     | ×                            | orms                                |                      |  |
|-------------------------------------------------------------|--------------------------------------------|---------------------------------|-----------------------------|-----------------------------------|------|----------------------------|-----|------------------------------|-------------------------------------|----------------------|--|
| <ul> <li>Teams</li> <li>■ Registrations</li> <li></li></ul> | My Teams                                   | Ime Sheet Type<br>Standard () P | hoto                        |                                   |      |                            |     |                              |                                     |                      |  |
|                                                             | Matches                                    |                                 |                             |                                   |      |                            |     |                              |                                     |                      |  |
|                                                             | Matches                                    | Date                            | Time                        | Venue                             | Home | Team                       | Awa | y Team                       | Division                            | Status               |  |
|                                                             | Matches<br>Event<br>Presidents<br>Cup 2021 | Date<br>Sun<br>03/07/2021       | <b>Time</b><br>13:00<br>EST | Venue<br>Soccer<br>Association of | Home | Team<br>DMSA 2006<br>Royal | Awa | y Team<br>SAC Boys<br>2006 - | Division<br>15U Boys<br>Play-In & F | Status<br>-<br>Rd of |  |

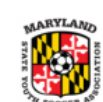

## Presidents Cup 2021 (15U-19U) Web: www.system.gotsport.com/submit\_event\_codes/new Pin: Event Code: a0f8b2

| Field   | : So    | ccer A  | ssoc   | iatior                  | of Co                            | olumb    | ia:        | Fie             | eld 6    |        |                |        |       | Da                                                    | nte: 03/0 | 7/21            |                      |           | Tim               | e: 01          | :00PM   | EST    |        |  |  |  |
|---------|---------|---------|--------|-------------------------|----------------------------------|----------|------------|-----------------|----------|--------|----------------|--------|-------|-------------------------------------------------------|-----------|-----------------|----------------------|-----------|-------------------|----------------|---------|--------|--------|--|--|--|
| 15U     | Boys    | s - Pla | v-In 8 | Rdo                     | of 16 G                          | ames     |            |                 |          |        |                |        |       | Ga                                                    | ame#: 2   | 6               |                      |           |                   |                |         |        |        |  |  |  |
| нр      | EMATH   | A SOCO  | ER AC  |                         | DMSA 2                           | 006 ROY  | AL         |                 |          | Score  |                | A      | SO    | SOCCER ASSOCIATION OF COLUMBIA SAC BOYS 2006 - Score: |           |                 |                      |           |                   |                |         |        |        |  |  |  |
| Coact   | h       | 106169  | 7      |                         | Andrew                           | Quinn    |            |                 |          |        |                |        | PR    | EMIER BLUE                                            |           |                 |                      |           |                   |                |         |        |        |  |  |  |
| Coact   | h       | 118450  | 9      |                         | Parnell                          | Heanai   |            |                 |          |        |                | Co     | ach   |                                                       | 566839    |                 |                      | Nathea    | ean Meadows       |                |         |        |        |  |  |  |
| Coact   | h       | 130923  | 7      |                         | Brando                           | n Kapla  | in         |                 |          |        |                | Co     | ach   |                                                       | 223717    |                 | Todd Walther         |           |                   |                |         |        |        |  |  |  |
| Coact   | h       | 106549  | 3      |                         | Leslie Zarrelli                  |          |            | Leslie Zarrelli |          |        | eslie Zarrelli |        |       |                                                       |           | Ma              | Manager              |           | 566844            | Krissie Zenkew |         |        | vicz   |  |  |  |
| ID      |         |         | #      | Name                    |                                  |          |            | 1               | DOB      | Yellow | Red            |        |       |                                                       |           |                 |                      |           |                   |                |         |        |        |  |  |  |
| 1 12    | 0999    |         | 28     | Ciaran                  | Bailey                           |          |            |                 | C3/06    |        |                |        | ID    |                                                       |           | #               | Name                 |           |                   | 1              | DOB     | Yellow | Red    |  |  |  |
| 2 96    | 015     |         | 52     | Xavier                  | Blijd                            |          |            |                 | 1:/06    |        |                | 1      | 325   | 537                                                   |           | 28              | David B              | Byers     |                   |                | 10/06   |        |        |  |  |  |
| 3 49    | 0973    |         | 3      | Edgar                   | Cantoral                         | alberty  |            |                 | (3/06    |        |                | 2      | 443   | 935                                                   |           | 41              | Byron I              | Desborde  | es, ii            |                | 11/06   |        |        |  |  |  |
| 4 56    | 0489    |         | 2      | Jeffrey                 | De leon                          | sandoval |            |                 | C3/07    |        |                | 3      | 459   | 627                                                   |           | 34              | Joaqui               | n Donnell | ly                |                | 01/06   |        |        |  |  |  |
| 5 13    | 11649   |         | 40     | Jenovi                  | c Elumbu                         |          |            |                 | C 2/07   |        |                | 4      | 368   | 836                                                   |           | 25              | Ashwin               | Hazarika  | a .               |                | 10/06   |        |        |  |  |  |
| 6 13    | 33171   |         | 23     | Justin Hernandez majano |                                  | 0        |            | CJ/06           |          |        | 5              | 328    | 8287  |                                                       | 55        | Timothy Keister |                      |           | 1 3/06            |                |         |        |        |  |  |  |
| 7 12    | 1016    |         | 4      | Joseph                  | nus Nyem                         | nan      |            |                 | 12/06    |        |                | 6      | 509   | 957                                                   |           | 75              | Muhammad Khan        |           |                   | 04/06          |         |        |        |  |  |  |
| 8 11    | 9137    |         | 26     | Oseme                   | ke Otule                         |          |            |                 | 05/06    |        |                | 7      | 128   | 89965                                                 |           | 27              | William Marbray      |           |                   | (1/06          |         |        |        |  |  |  |
| 9 11    | 9649    |         | 27     | Camer                   | on Phillip                       | s        |            |                 | C 2/06   |        |                | 8      | 437   | 7661                                                  |           | 29              | Austin Mcclung       |           |                   | C1/06          |         |        |        |  |  |  |
| 10 10   | 0121    |         | 11     | Daniel                  | Quiroz                           |          |            |                 | C1/06    |        |                | 9      | 509   | 959                                                   |           | 26              | Mark Michaelson      |           |                   | °3/06          |         |        |        |  |  |  |
| 11 10   | 1867    |         | 21     | Evan F                  | ligg(CP)                         |          |            |                 | ( )/06   |        |                | 10     | 428   | 8287                                                  |           | 18              | William Van der meid |           |                   | 12/06          |         |        |        |  |  |  |
| 12 13   | 15841   |         | 33     | Nico R                  | ojas-henr                        | riquez   |            |                 | (3/06    |        |                | 11     | 320   | 0508                                                  |           | 21              | Dylan Walther        |           |                   | ()/06          |         |        |        |  |  |  |
| 13 48   | 0714    |         | 18     | Daniel                  | Smith                            |          |            |                 | ( 1/06   |        |                | 12     | 509   | 971                                                   |           | 20              | Benjamin Welton      |           |                   | C 1/06         |         |        |        |  |  |  |
| 14 11   | 0720    |         | 15     | Wyatt !                 | Wyatt Stephens<br>Micab Veilleux |          | Stephens ( |                 | (1/06    |        |                | 13     | 625   | 547                                                   |           | 9               | Barbad Zarei         |           |                   |                | C.)/06  |        |        |  |  |  |
| 15 10   | 62204   |         | 29     | Micah                   |                                  |          |            |                 | C.       |        | ( 3/06         |        |       | 14                                                    | 329661    |                 |                      | 23        | 3 Nolan Zenkewicz |                | z       |        | C 3/06 |  |  |  |
| 16 13   | 14922   |         | 13     | Jayson                  | Ventura                          | lopez    |            |                 | (1/06    |        |                |        |       |                                                       |           |                 |                      |           |                   |                |         |        |        |  |  |  |
| 17 12   | 0555    |         | 22     | Tyler W                 | /are                             |          |            |                 | C1/06    |        |                |        |       |                                                       |           |                 |                      |           |                   |                |         |        |        |  |  |  |
| 18 92   | 979     |         | 84     | Nathar                  | iel Zarrel                       | lli      |            |                 | C 2/06   |        |                |        |       |                                                       |           |                 |                      |           |                   |                |         |        |        |  |  |  |
| 19 13   | 15224   |         | 60     | Bayron                  | Zepeda                           | merlo    |            |                 | 63/06    |        |                |        |       |                                                       |           |                 |                      |           |                   |                |         |        |        |  |  |  |
| -       |         |         |        |                         |                                  |          |            |                 |          |        |                |        |       |                                                       |           |                 |                      |           |                   |                |         |        |        |  |  |  |
|         |         |         |        |                         |                                  |          |            |                 |          |        |                |        |       |                                                       |           |                 |                      |           |                   |                |         |        |        |  |  |  |
|         |         |         |        |                         |                                  |          |            |                 |          |        |                |        |       |                                                       |           |                 |                      |           |                   |                |         |        |        |  |  |  |
| _       |         |         | _      |                         |                                  |          |            |                 |          |        |                |        |       |                                                       |           |                 |                      |           |                   |                |         |        |        |  |  |  |
|         |         |         | _      |                         |                                  |          |            |                 |          |        |                |        |       |                                                       |           |                 |                      |           |                   |                |         |        | -      |  |  |  |
|         |         |         |        |                         |                                  |          |            |                 |          |        |                |        |       |                                                       |           |                 |                      |           |                   |                |         |        | -      |  |  |  |
| _       |         |         |        |                         |                                  |          |            |                 |          |        |                |        |       |                                                       |           | _               |                      |           |                   | -              |         |        | -      |  |  |  |
| -       |         |         | -      |                         |                                  |          |            |                 |          | -      |                |        |       |                                                       |           |                 |                      |           |                   | -              |         |        | -      |  |  |  |
|         |         |         | _      |                         |                                  |          |            |                 |          | -      | -              |        |       |                                                       |           |                 |                      |           |                   |                |         | -      | -      |  |  |  |
| -       |         |         |        |                         |                                  |          |            |                 |          | -      | -              |        |       |                                                       |           |                 |                      |           |                   | -              |         | -      | -      |  |  |  |
| -       |         |         | _      |                         |                                  |          |            |                 |          | -      | -              |        |       |                                                       |           |                 |                      |           |                   | -              | -       | -      | -      |  |  |  |
| leam C  | color 1 |         |        |                         |                                  |          |            |                 |          | -      | _              | -      |       |                                                       |           |                 |                      |           |                   | -              |         |        |        |  |  |  |
| leam C  | color 2 |         |        |                         |                                  |          |            |                 |          |        |                | Tea    | m Co  | lor 1                                                 |           |                 |                      |           |                   |                |         |        |        |  |  |  |
| Home    | Goals   |         |        |                         |                                  |          |            |                 | Final Se | ore    |                | Tea    | m Co  | lor 2                                                 |           |                 |                      |           |                   |                |         |        |        |  |  |  |
| By #    | Min     | By#     | Min    | By#                     | Min.                             | By #     | Mir        |                 | 1110101  |        |                | Aw     | av Go | als                                                   |           |                 |                      |           |                   |                | Final S | core   |        |  |  |  |
| -,      |         | - ,     |        | -,.                     |                                  | - , .    | -          |                 |          |        |                | By     | #     | Min                                                   | By#       | Min             | By#                  | Min       | By #              | Min            |         |        |        |  |  |  |
|         | -       | -       | -      | -                       | -                                | -        | t          |                 |          |        |                | -,     |       |                                                       |           |                 |                      | -         | -, -              |                |         |        |        |  |  |  |
|         |         |         |        |                         |                                  |          |            |                 |          |        |                |        |       |                                                       |           |                 |                      |           |                   |                |         |        |        |  |  |  |
|         |         |         |        |                         |                                  |          |            |                 |          |        |                |        |       |                                                       |           |                 |                      |           |                   |                | _       |        |        |  |  |  |
| lome    |         |         |        |                         |                                  |          |            |                 |          |        |                |        | _     |                                                       |           |                 |                      | - E       |                   | <u> </u>       |         |        |        |  |  |  |
| Offical |         |         |        |                         |                                  |          |            |                 |          |        |                | Awa    | y     |                                                       |           |                 |                      |           |                   |                |         |        |        |  |  |  |
| Sian    |         |         |        |                         | Ducing                           |          |            |                 |          |        |                | . Offi | al    |                                                       |           |                 |                      |           |                   |                |         |        |        |  |  |  |

By signing this report you agree all items reported are valid

Drinted Att 02/00/01 04-100M ECT